## MANUAL PRÁCTICO PARA USUARIOS Del Repositorio de Poderes En Notarias y consulados

# CONOZCA EL NUEVO REPOSITORIO DE PODERES

## Versión.2.0.

Es la nueva versión del aplicativo en línea que desde el 2013 facilita la labor de los notarios y cónsules, en todo el país, a la hora de verificar información de PODERES de Disposición, Limitación y Gravamen al dominio de bienes inmuebles y así evitar fraudes en las negociaciones.

Si tiene inconvenientes o preguntas contacte al Coordinador Regional VUR o comuníquese con la **MESA DE AYUDA VUR:** 

Teléfonos: 2486434, 2483470, 2483476, 018000911616

E-mail: mesadeayudavur@supernotariado.gov.co

Servicio de lunes a viernes de 8:00 a.m. a 6:00 p.m.

Sábados 8:00 a.m. a 11:30 a.m.

## INDICE

| 1. ¿CÓMO FIRMAR DIGITALMENTE UN DOCUMENTO?      | 2 |
|-------------------------------------------------|---|
| 2. ¿CÓMO SE CARGA UN PODER EN EL REPOSITORIO DE |   |
| PODERES?                                        | 2 |
| 3. ¿CÓMO SE BUSCA UN PODER EN EL APLICATIVO?    | 2 |
| 4.BOTONES DE ACCION EN REGISTRO DE PODER        | 2 |
| 5. NOTIFICACION PODER                           | 2 |
| 6. USAR PODER                                   | 2 |
| 8. SUSTITUIR PODER                              | 2 |
| 9. RENUNCIA PODER                               | 2 |
| 10. DETALLE                                     | 2 |
| 11.ANULACION O REVERSION PODER                  | 2 |

## 1. ¿CÓMO FIRMAR DIGITALMENTE UN DOCUMENTO?

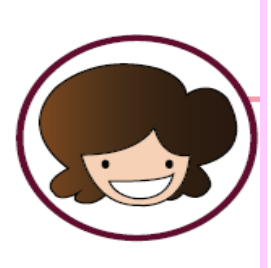

#### "Se debe tener en cuenta que TODO documento que sea objeto de cargue en el Repositorio de Poderes debe ser firmado de forma digital."

Lo primero que debe hacer es digitalizar el poder en formato PDF. Al escanear el poder ajuste la resolución a 300 ppp. Luego firme el documento escaneado con una firma digital VIGENTE, expedida por una de las siguientes entidades:

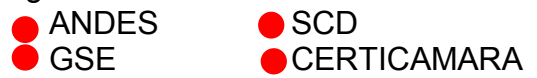

Se debe tener en cuenta que el documento firmado debe mantener su formato original (PDF).

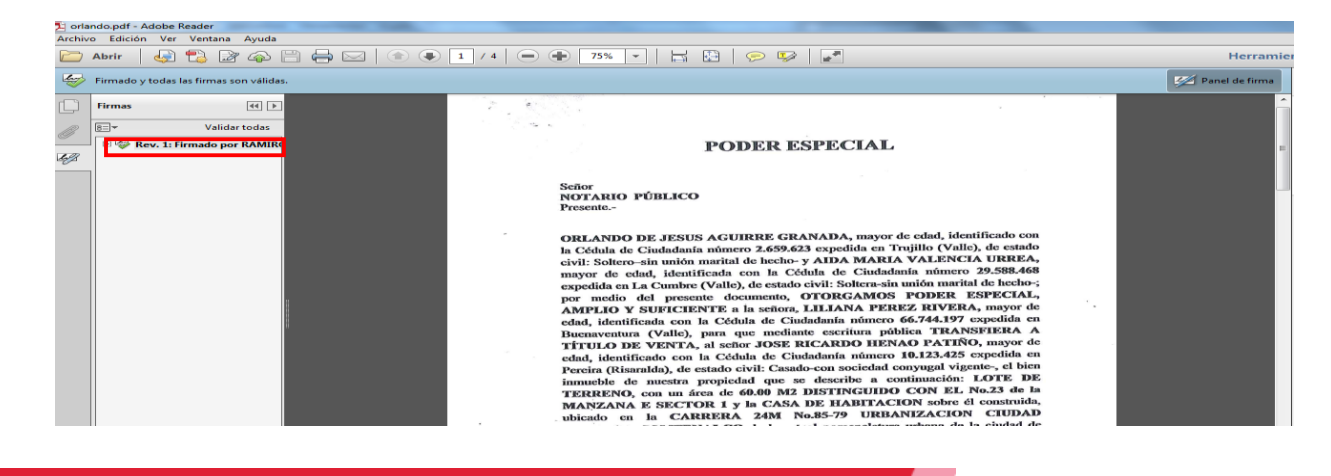

## 2. ¿CÓMO SE CARGA UN PODER EN EL REPOSITORIO DE PODERES?

#### INGRESO: WWW.VUI.gov.co

Seleccione la opción Acceso Autorizado y digite su usuario y contraseña.

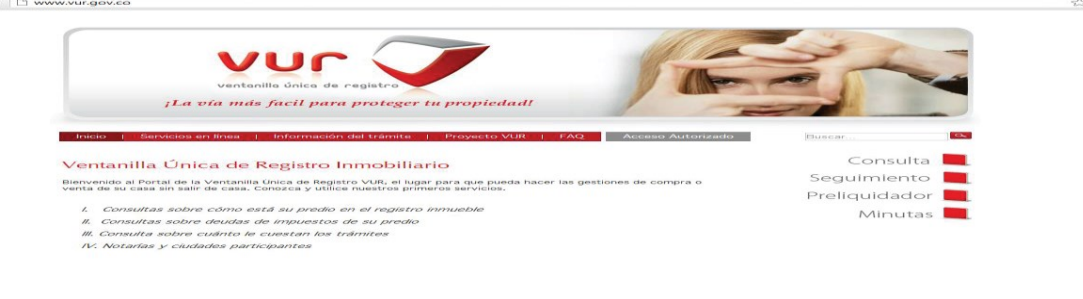

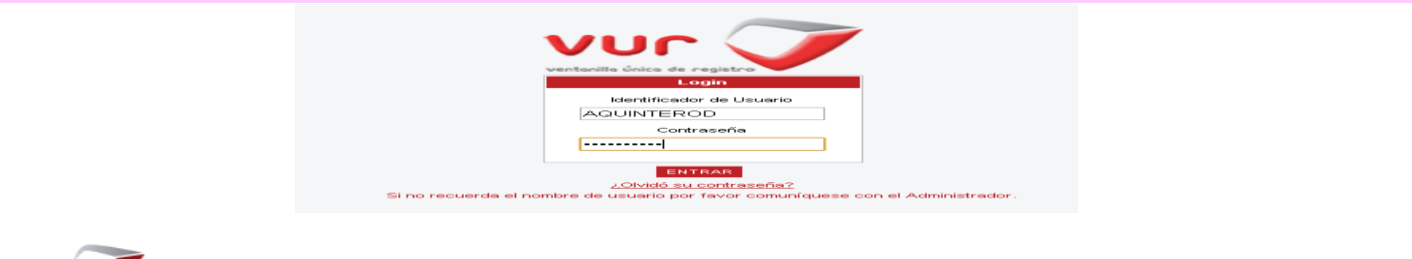

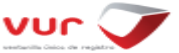

Marque en el menú OPCIONES, Repositorio de poderes, para ingresar al aplicativo

|    | Repos                                         | itorio de Poderes           |          |  |  |  |
|----|-----------------------------------------------|-----------------------------|----------|--|--|--|
|    | Tierra                                        | s Consulta Datos Basicos de | Inmueble |  |  |  |
|    | Tierras Consulta Estado Jurídico del Inmueble |                             |          |  |  |  |
| Op | ciones                                        |                             |          |  |  |  |

El sistema le solicitara digitar nuevamente su usuario y contraseña.

|           | Ingrese Usuario y Contraseña |  |
|-----------|------------------------------|--|
| Usuario*: |                              |  |
| Clave":   | Login Clear                  |  |

Dependiendo del rol asignado al usuario se activarán diferentes opciones en el menú.

Rol Notario: y Rol Cónsul Se activan las opciones Cargar Poder y Buscar Poder. Estos roles son los únicos autorizados para Revocar Poder.

Auxiliar Notario o Asesor VUR: Se activa la opción Buscar Poder, donde podrá realizar acciones como Notificaciones, Uso de poder.

Mesa de Ayuda VUR: Se activa la opción Buscar Poder para realizar acciones administrativas como Reversar Poder.

Proceda a dar clic en la opción de Cargar Poder

|                                                              |                                                    |             | E                     | Cargar Poder<br>Cargar Po<br>Cargar Po<br>Cargar Po<br>Ayuda<br>Tipo de Identif | Buscar Pode  |                                            |
|--------------------------------------------------------------|----------------------------------------------------|-------------|-----------------------|---------------------------------------------------------------------------------|--------------|--------------------------------------------|
| Cargar Poder                                                 | Buscar Poder                                       |             |                       |                                                                                 |              | Usuario: GMROJASS - SUPERINTENDENCIA DE NO |
|                                                              |                                                    |             |                       |                                                                                 | Cargar Poder |                                            |
| Poderdantes:<br>Predio:<br>Tipo de poder:<br>Adjuntar Poder: | Agregar Poderdante<br>Agregar Predio<br>Especial 💌 | Apoderados: | Agregar Apoderado     | Fecha de carga poder:                                                           | 18-Sep-2015  | Vigencia de poder:                         |
| Comentario:                                                  |                                                    |             | Guardar Documento 🛛 C | Cancelar                                                                        |              |                                            |
|                                                              | Id Documento                                       |             | Nombre de archivo     | Estado                                                                          | Ver archivo  |                                            |

#### DATOS DEL PODERDANTE:

Seleccione el tipo de documento, digite los datos y de clic en Aceptar.

| gregar Poderdante                      |                   |          |
|----------------------------------------|-------------------|----------|
|                                        |                   |          |
| Nombre Poderdante                      | Cédula Poderdante | Eliminar |
|                                        |                   |          |
|                                        |                   |          |
| Identifcación CÉDULA CIUDADANÍA Vúmero | de Nombre         | JKL FDFS |
| Poderdante: CÉDULA CIUDADANÍA          | ento: Poderdante  |          |
| Agregar C CÉDULA EXTRANJERÍA           |                   |          |
| NIT                                    |                   |          |
| PASAPORTE                              |                   |          |

Al elegir la opción **Aceptar**, el registro de los datos diligenciados aparecerá en la parte superior de la ventana, dejando la opción para que se diligencie los datos de otro poderdante (Si es el caso), el cual se debe realizar el procedimiento señalado anteriormente.

| Nombre Poderd | lante Cédula Poder | rdante Eliminar |
|---------------|--------------------|-----------------|
| KL FDFS       | 11111111           | ×               |
|               |                    |                 |

"NOTA: Si un poder tiene más de un poderdante, se debe diligenciar los datos de TODOS los que sustentan dicha condición".

#### DATOS DEL APODERADO:

Seleccione el tipo de documento, digite los datos y de clic en Aceptar.

|                                 | de Nombre   |      |
|---------------------------------|-------------|------|
| ado: CÉDULA CIUDADANIA V Docume | nto: Apoder | ado: |
|                                 |             |      |

Al elegir la opción **Aceptar**, el registro de los datos diligenciados aparecerá en la parte superior de la ventana, dejando la opción para que se diligencie los datos de otro poderdante (Si es el caso), el cual se debe realizar el procedimiento señalado anteriormente.

| Nombre Apoderado | Cedula Apo | oderado Eliminar                      |
|------------------|------------|---------------------------------------|
| A BBBB           | 2222222    | ×                                     |
| « »»»            |            | · · · · · · · · · · · · · · · · · · · |

"NOTA: Si un poder tiene más de un apoderado, se debe diligenciar los datos de TODOS los que sustentan dicha condición".

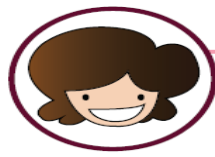

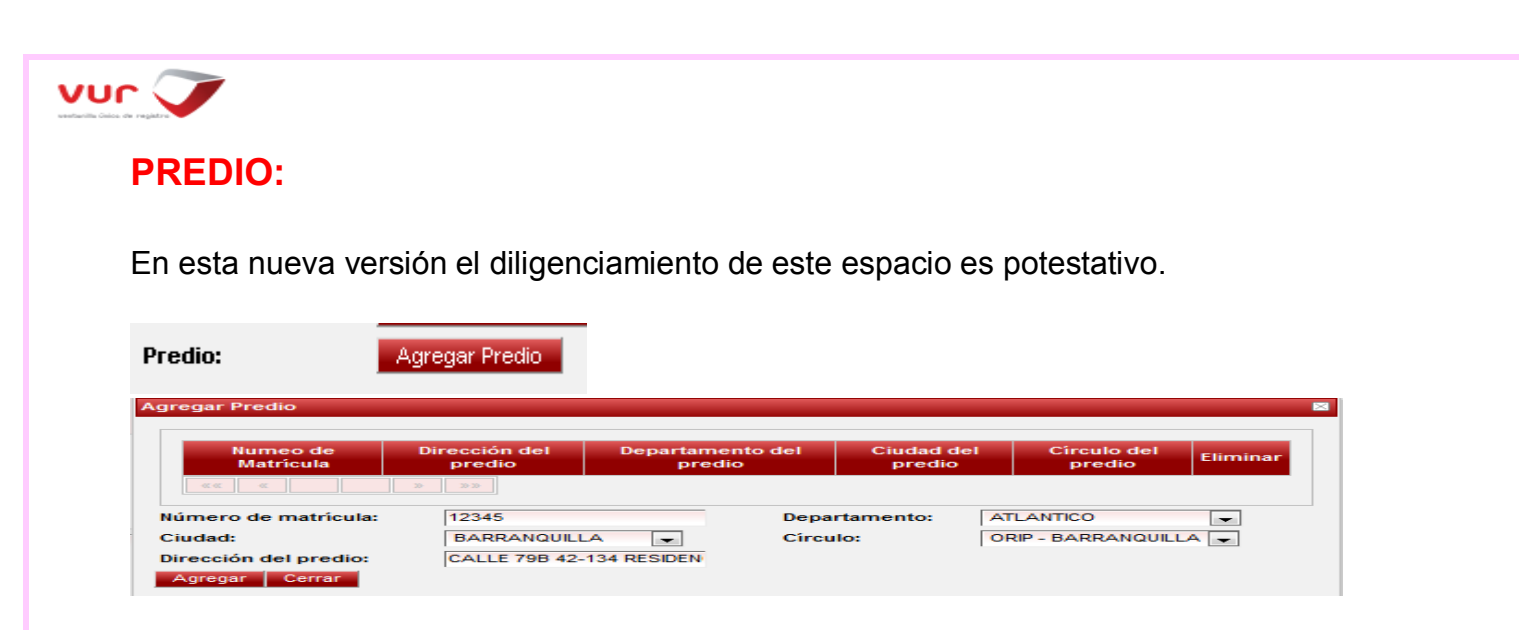

Despues de digitar los datos requeridos, dar clic en Aceptar.

El sistema arroja un mensaje cuando la matricula del predio ya tiene algún registro de poder en el aplicativo, esto para que el usuario tenga la posibilidad de validar la información y alertar cualquier intento de fraude.

| Li predio c | on Numero de Matricula: 12345 ya tiene un poder relacionado con |
|-------------|-----------------------------------------------------------------|
| Número: 1   | 428948908106 y Fecha de Registro: 2015-04-13 13:15:08 Cerrar    |

Si después de realizar la debida validación, no se encuentra inconveniente para cargar dicho poder, se debe dar clic en **Cerrar** para seguir con el proceso de cargue.

| Numeo de<br>Matricula | Dirección del predio                           | Departamento del<br>predio | Ciudad del<br>predio | Circulo del<br>predio | Eliminar |  |
|-----------------------|------------------------------------------------|----------------------------|----------------------|-----------------------|----------|--|
| 12345                 | CALLE 79B 42-134 RESIDENCIA<br>R-5 PLANTA ALTA | ATLANTICO                  | BARRANQUILLA         | 040                   | $\times$ |  |
|                       |                                                |                            |                      |                       |          |  |
| nero de matri         | cuia.                                          | Departa                    |                      |                       | -        |  |

#### FECHA DE CARGUE DE PODER:

La carga del documento DEBE HACERSE EL MISMO DÍA en que se realiza el reconocimiento de firma.

Fecha de carga poder: 26-Jun-2014 🔟 Fech

#### FECHA FINALIZACIÓN:

Esta solo se selecciona cuando en el poder expresamente se indique fecha de perdida de vigencia del poder. Así mismo, dicho periodo de tiempo no puede ser inferior a la fecha de registro.

| Fecha de Finalización: | 02-0 | oct-20 | 13   |       |      |     |     |     |
|------------------------|------|--------|------|-------|------|-----|-----|-----|
|                        | <<   |        | Octo | ber,  | 2013 |     | >>  | ж   |
|                        |      | Sun    | Mon  | Tue   | Wed  | Thu | Fri | Sat |
|                        | 40   | 29     | 30   | 1     | 2    | 3   | 4   | 5   |
|                        | 41   | 6      | 7    | 8     | 9    | 10  | 11  | 12  |
|                        | 42   | 13     | 14   | 15    | 16   | 17  | 18  | 19  |
|                        | 43   | 20     | 21   | 22    | 23   | 24  | 25  | 26  |
|                        | 44   | 27     | 28   | 29    | 30   | 31  | 1   | 2   |
|                        | 45   | З      | 4    | 5     | 6    | 7   | 8   | 9   |
|                        | 02-0 | Det-20 | 013  | Clear | 1    |     | Тс  | day |

#### TIPO DE PODER:

En la presente versión, se puede seleccionar dos (2) tipos de poder:

| Tipo de poder: | Documento Privado | -1 |
|----------------|-------------------|----|
|                | Documento Privado | 4  |
|                | Escritura Pública |    |

Para el caso de Tipo de Poder: Escritura Pública, se debe ingresar el Número de Instrumento y Fecha de Instrumento (Esta fecha no puede ser mayor a la fecha de registro).

| Tipo de poder: | Escritura Pública | ¥ | Numero de Instrumento: | Fecha de Instrumento: |  |
|----------------|-------------------|---|------------------------|-----------------------|--|
|                |                   |   |                        |                       |  |

#### **ADJUNTAR PODER:**

Solo se pueden adjuntar documentos en formato PDF con firma digital autorizada.

|                  | 🕂 Seleccionar a           | rchivo                  |                             |               |
|------------------|---------------------------|-------------------------|-----------------------------|---------------|
| Adjuntar Poder:  |                           |                         |                             |               |
| Después de selec | cionar el archivo, se l   | nabilitara la opción de | <b>Subir</b> a la cual se d | ebe dar clic. |
| -                | Seleccionar archivo 🔶 Sub | ir                      |                             |               |

| Adjuntar Poder: | .pdf <u>Cancel</u> |
|-----------------|--------------------|

Una vez, el documento esté debidamente adjuntado aparecerá la palabra **Done** (Hecho).

| Seleccionar archivo |       | × Borrar archivos |
|---------------------|-------|-------------------|
| Done                | i.pdf | Borrar archivo    |

#### **GUARDAR DOCUMENTO – CANCELAR:**

Guardar Documento Cancelar

Estos botones permiten generar un registro de poder en el aplicativo y/o cancelar la operación de registro, en este último caso el aplicativo borra toda información que este en ese momento en los campos del formulario para que se inicie nuevamente el registro de información.

Una vez que se dé clic en el botón "Guardar Documento", el aplicativo realiza las validaciones de campos para verificar los campos requeridos, si esto no son correctos emitirá un mensaje de error en le cargue para que sean ingresados correctamente:

Error en proceso de Cargue: No se ha cargado documento ; Cedula apoderado No fijado; Nombre apoderado no fijado; Predios no fijado; Poderdantes no fijado; <u>Cerrar</u>

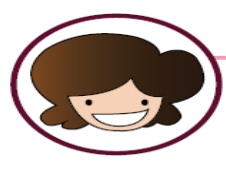

|               | Proceso<br>Proceso<br><u>Cerrar</u> | <b>de Cargue</b><br>de Cargue Exitoso. Identificador del Documento: 1380780336 | 3973    |     |
|---------------|-------------------------------------|--------------------------------------------------------------------------------|---------|-----|
| ld Documento  |                                     | Nombre                                                                         | Estado  | Ver |
| 1380780336973 |                                     | PDF_Firmado_Estampado_5.pdf                                                    | Vigente | FOF |

## 3. ¿CÓMO SE BUSCA UN PODER EN EL APLICATIVO?

Se pueden realizar búsquedas de los registros de documentos de poder por diferentes criterios de búsqueda y también realizar las acciones de uso de notificaciones, revocaciones y uso de poder que se haga sobre el documento original. También dispone la opción de observar en detalle los datos relacionados par un poder.

| Cargar Poder | Buscar Poder   |
|--------------|----------------|
|              | 📆 Buscar Poder |
|              | 🎬 Ayuda        |
|              |                |
| la 1         |                |

25-Aug-2015

Se debe ingresar:

Buscar Documento Limpia

Búsque

Fecha Inicial:

Cualquier parámetro de búsqueda (Documento Poderdante, Documento Apoderado, etc...).

Fecha Final: 25-Aug-2015

- Rango de fecha de los poderes que desea consultar.
  - ✓ No debe exceder el término de 360 días.
  - Se recomienda que la fecha inicial sea en la que se realizó el primer reconocimiento de firma.

Siempre que se realice una nueva búsqueda se debe hacer clic en el botón limpiar parámetros de búsqueda.

Limpiar parametros busqueda

Una vez indicados los datos de búsqueda se debe dar clic en el botón "Buscar Documento" y el aplicativo generará la búsqueda y los resultados de acuerdo a dichos datos.

| ld Documento  | Entidad                      | Tipo de Poder     | Estado   | Reversar Poder | Fecha de carga | Fecha de Finalización | Ver | Anexo | Selección   |
|---------------|------------------------------|-------------------|----------|----------------|----------------|-----------------------|-----|-------|-------------|
| 1440539406647 | prueba SNR - de BOGOTA D. C. | Documento Privado | Revocado | Reversar Poder |                | 2015-08-26            | ROF |       | Seleccionar |

# 4. BOTONES DE ACCION EN REGISTRO DE PODER.

Estos botones se utilizan para realizar las acciones de manejo en el registro de documento de poder, donde se podrá registrar una revocación parcial o total, una notificación, un uso que puede ser parcial o total y unas tareas administrativas como Reversar Poder (Solamente Mesa de Ayuda VUR), Sustitución y Renuncia.

Todas las acciones que se realicen sobre un registro de poder, será informado vía correo electrónico al usuario que realizo el cargue de poder, para llevar bitácora y control de los movimientos que se hagan sobre el documento del poder. Los mensajes serán enviados al correo electrónico relacionado al usuario que genera el cargue.

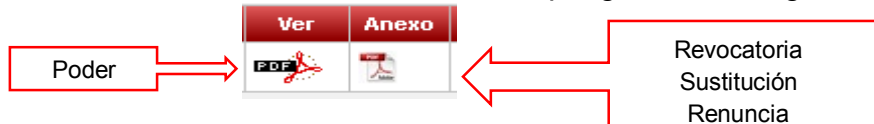

#### **SELECCIÓN DE PODER:**

Para efectuar Revocación, Notificación, Uso, Sustitución y Renuncia, siempre el poder al que se le quiere realizar alguna de estas operaciones debe estar previamente cargado. Por lo anterior se debe buscar el poder siguiendo los parámetros del capítulo 3 del presente manual, una vez identificado debe dar clic en el link "**Seleccionar**".

| Id Documento  | Entidad                      | Tipo de Poder     | Estado  | Reversar Poder | Fecha de carga | Fecha de Finalización | Ver | Anexo | Selección   |
|---------------|------------------------------|-------------------|---------|----------------|----------------|-----------------------|-----|-------|-------------|
| 1440539406647 | prueba SNR - de BOGOTA D. C. | Documento Privado | Vigente | Reversar Poder |                | 2015-08-26            | BOB |       | Seleccionar |
|               | 17                           |                   |         |                |                |                       |     |       | \ /         |

Aparecerán los botones de operación:

Revocar poder Notificación Usar poder Sustitución de poder Renuncia de poder Detalle

## 5. NOTIFICACION PODER

*"Para ingresar a esta funcionalidad se deben seguir los pasos expuestos en el capítulo 3 y 4 del presente."* 

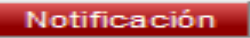

Esta opción permite registrar una notificación y/u observación sobre cualquier acción que se haya realizado sobre el registro. Se podrán consultar sin importar el Estado del Poder.

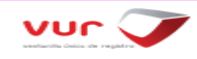

#### 6. USAR PODER

## *"Para ingresar a esta funcionalidad se deben seguir los pasos expuestos en el capítulo 3 y 4 del presente."*

Usar poder

Siempre que se realice cualquier escritura que contenga un poder que este previamente cargado al Repositorio, se debe realizar dicho registro , el cual puede ser uso parcial o total acuerdo al trámite que se sete soportando por el documento original. El usuario deberá seleccionar alguno de los estados "Usado Parcial" y "usado Total" según el caso. Este último dejara inhabilitado el registro para cualquier movimiento futuro. Quedará de solo consulta a menos que se haga una reversión de poder, que deberá ser solicitada directamente a Mesa de Ayuda.

|                              | 1380/803369/3                                                                       |  |
|------------------------------|-------------------------------------------------------------------------------------|--|
| Observaciones<br>Existentes: | 2013-10-02 11:24:53 prueba SNR NOTARIO PODERES BOGOTA D. C. BOGOTA D.C. USO PARCIAL |  |
| Agregar<br>Observaciones     | USO TOTAL]                                                                          |  |
| Estado del                   | Alterate Develop      Alterate Tetrat                                               |  |

## 7. REVOCAR PODER

*"Para ingresar a esta funcionalidad se deben seguir los pasos expuestos en el capítulo 3 y 4 del presente."* 

Revocar poder

En este botón de acción se puede registrar una revocación parcial o total al poder, es obligatorio adjuntar un documento digitalizado y firmado digitalmente siguiendo el procedimiento del capítulo 1 de este manual. Así mismo se requiere realizar anotación en el campo "Observación de Revocación".

| nero de Po<br>ido de Po | oder: 144141453989<br>der: Vigente Tipo Po | 02 Usuario: NO<br>oder: Docume | OTARIO PODERES Entidad<br>nto Privado | : prueba SNR | Departamento: Ci | udad: BOGOT | A D. C.             |
|-------------------------|--------------------------------------------|--------------------------------|---------------------------------------|--------------|------------------|-------------|---------------------|
| oderdant                | es:                                        |                                |                                       | Apoderado    | s:               |             |                     |
| Selección               | Tipo documento                             | Documento                      | Nombres y Apellidos                   | Selección    | Tipo documento   | Documento   | Nombres y Apellidos |
|                         | сс                                         | 12345                          | PODERDANTE1                           |              | сс               | 43244       | APODERAD01          |
|                         | сс                                         | 2345                           | PODERDANTE2                           |              | сс               | 44545       | APODERADO2          |
| djuntar Po              | oder de Revocación                         | - Selecc                       | cionar archivo                        | Agregar 0    | bservaciones:    |             | .4                  |

## 8. SUSTITUIR PODER

*"Para ingresar a esta funcionalidad se deben seguir los pasos expuestos en el capítulo 3 y 4 del presente."* 

Sustitución de poder

Este botón nos permite que un apoderado o apoderas puedan pueden ser sustituidos por otros, para realizar esta operación se debe incluir un documento de sustitución y escribir la observación de esa operación:

| Sus                                                    | Sustitución de poder         |                  |               |                        |                       |                           |                       |                     |   |  |  |
|--------------------------------------------------------|------------------------------|------------------|---------------|------------------------|-----------------------|---------------------------|-----------------------|---------------------|---|--|--|
| IN                                                     | INFORMACIÓN BASICA DEL PODER |                  |               |                        |                       |                           |                       |                     |   |  |  |
| Estado de Poder: Vigente Tipo Poder: Documento Privado |                              |                  |               |                        |                       |                           |                       |                     |   |  |  |
|                                                        | Seleccione                   | los apoderados o | que desean se | er sustituidos         | Ingrese la informac   | ción de la personas que s | ustituiran a los apod | erados              |   |  |  |
|                                                        | Selección                    | Tipo             | Documento     | Nombres y<br>Apellidos | Apoderado actua       | I Tipo documento          | Documento             | Nombres y Apellidos | 4 |  |  |
|                                                        | ~                            | cc               | 43244         | APODERAD01             | 43244 -<br>APODERADO1 | CÉDULA CIUDADANÍA         | ~                     |                     |   |  |  |
|                                                        | ~                            | cc               | 44545         | APODERADO2             | 44545 -<br>APODERADO2 | CÉDULA CIUDADANÍA         | ~                     |                     |   |  |  |
|                                                        |                              |                  |               |                        |                       |                           |                       |                     |   |  |  |
|                                                        |                              |                  |               |                        |                       |                           |                       |                     |   |  |  |
|                                                        |                              | - Seleccionar ar | chivo         |                        | Observación           |                           |                       |                     |   |  |  |
| e                                                      | videncia                     |                  |               |                        | C                     | de la<br>sustitución      |                       |                     |   |  |  |
|                                                        |                              |                  |               |                        |                       | I                         |                       | .:                  |   |  |  |
|                                                        |                              |                  |               |                        | Sustituir Cer         | rar                       |                       |                     |   |  |  |
|                                                        |                              |                  |               |                        | - Sustituii Cer       |                           |                       |                     |   |  |  |

## 9. RENUNCIA PODER

*"Para ingresar a esta funcionalidad se deben seguir los pasos expuestos en el capítulo 3 y 4 del presente."* 

|                | Renuncia de poder                                                                                                    |                           |                         |                      |                          |                                                             |  |  |  |  |  |  |
|----------------|----------------------------------------------------------------------------------------------------|---------------------------|-------------------------|----------------------|--------------------------|-------------------------------------------------------------|--|--|--|--|--|--|
| E:<br>po<br>ot | ta opción del aplicativo p<br>der, para realizar esta op<br>servación de esa operaci<br>Renuncia de poder                                                                 | permite<br>peració<br>ón: | e que un a<br>n se debe | apodera<br>e incluir | ado o apodo<br>un docume | erados puedan renunciar al<br>nto de renuncia y escribir la |  |  |  |  |  |  |
|                |                                                                                                    |                           |                         |                      |                          |                                                             |  |  |  |  |  |  |
|                | Número de Poder: 1441414539892 Usuario: NOTARIO PODERES Entidad: prueba SNR Departamento: Ciudad: BOGOTA D. C.     Estado de Poder: Vigente Tipo Poder: Documento Privado |                           |                         |                      |                          |                                                             |  |  |  |  |  |  |
|                |                                                                                                    | Selec                     | cione los apoderado     | s que desean r       | enunciar del poder       |                                                             |  |  |  |  |  |  |
|                |                                                                                                    | Selección                 | Tipo documento          | Documento            | Nombres y Apellidos      |                                                             |  |  |  |  |  |  |
|                |                                                                                                    |                           | 00                      | 43244                | APODERADO1               |                                                             |  |  |  |  |  |  |

|                       |                     | CC     | 44545   | APODERA                                 | 4D02 |  |  |
|-----------------------|---------------------|--------|---------|-----------------------------------------|------|--|--|
|                       |                     | »»»»»» |         | >>>>>>>>>>>>>>>>>>>>>>>>>>>>>>>>>>>>>>> |      |  |  |
| Adjuntar<br>evidencia | Seleccionar archivo |        |         | Observación<br>le la<br>renuncia        |      |  |  |
|                       |                     | Renund | ia Terr | ninar                                   |      |  |  |

## 10. DETALLE

*"Para ingresar a esta funcionalidad se deben seguir los pasos expuestos en el capítulo 3 y 4 del presente."* 

#### Detalle

En esta opción se podrá ver una recopilación detallada de toda la información referente al registro del poder como los datos básicos y las acciones que se han ejecutado en el registro.

#### INFORMACIÓN BASICA DEL PODER

- Número de Poder: 1440539406647 Usuario: NOTARIO PODERES Entidad: prueba SNR Departamento: Ciudad: BOGOTA D. C.
- Estado de Poder: Vigente Tipo Poder: Documento Privado

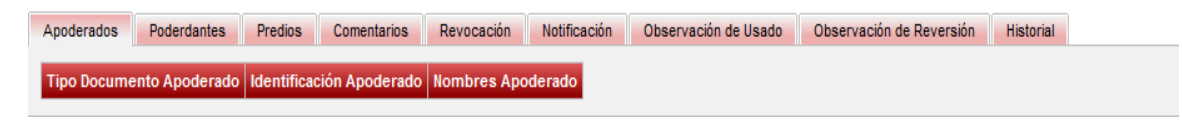

### 11. ANULACION O REVERSION PODER

La Anulación o Reversión de un poder se debe realizar en los casos en donde al momento de diligencias los datos solicitados en el cargue del poder se cometa algún error en su digitación o cuando se adjunte un documento que no corresponda a la información suministrada. Es importante tener en cuenta que esta acción solo la puede solicitar la notaria que realizó dicho cargue en el aplicativo

Esta solicitud solo se puede realizar por escrito. Por lo anterior, la notaria que haya cometido alguno de los errores anteriormente relacionados debe enviar la solicitud de anulación desde su correo institucional "@supernotariado.gov.co" al e-mail <u>mesadeayudavur@supernotariado.gov.co</u>, en el asunto colocar "Anulación Poder" y en el texto relacionar el ID del Documento que se pretende Reversar y el motivo por el cual se solicita.

| =                                               | 5 ত ↑                                  | ↓  ÷ Anulación Poder - Mensaje (HTML) |            |                                                     |                        |                      |                            |                        |            |                                                                                       |      | ? | 不 | _ | × |
|-------------------------------------------------|----------------------------------------|---------------------------------------|------------|-----------------------------------------------------|------------------------|----------------------|----------------------------|------------------------|------------|---------------------------------------------------------------------------------------|------|---|---|---|---|
| RCHIVO                                          | MENSAJE                                | INSERTAR                              | OPCIONES   | FORMATO DE TEXTO                                    | REVISAR                |                      |                            |                        |            |                                                                                       |      |   |   |   |   |
| Pegar                                           | 6 Cortar<br>1 Copiar<br>6 Copiar forma | Calibri (Cue                          | → 11 → A → | A*   Ξ + ΙΞ +   <b>※</b><br>■ = =   <del>C</del> += | Libreta de direcciones | Comprobar<br>nombres | )<br>Adjuntar<br>archivo e | Adjuntar<br>elemento * | Firma<br>• | <ul> <li>Seguimiento •</li> <li>Importancia alta</li> <li>Importancia baja</li> </ul> | Zoom |   |   |   |   |
| Port                                            | apapeles                               | <b>F</b> 2                            | Texto bási | co 🖓                                                | Nom                    | ibres                |                            | Incluir                |            | Etiquetas 🗔                                                                           | Zoom |   |   |   | ~ |
| Para         mesadeayudayur@supernotariadogovco |                                        |                                       |            |                                                     |                        |                      |                            |                        |            |                                                                                       |      |   |   |   |   |
|                                                 |                                        |                                       |            |                                                     |                        |                      |                            |                        |            |                                                                                       |      |   |   |   |   |

Buenos Días Señores Mesa de Ayuda VUR, con el presente solicito la anulación del Poder ID No. 111111222233333 , dado que los datos del poderdante no corresponde. Gracias,

NOTARIA XXXXX

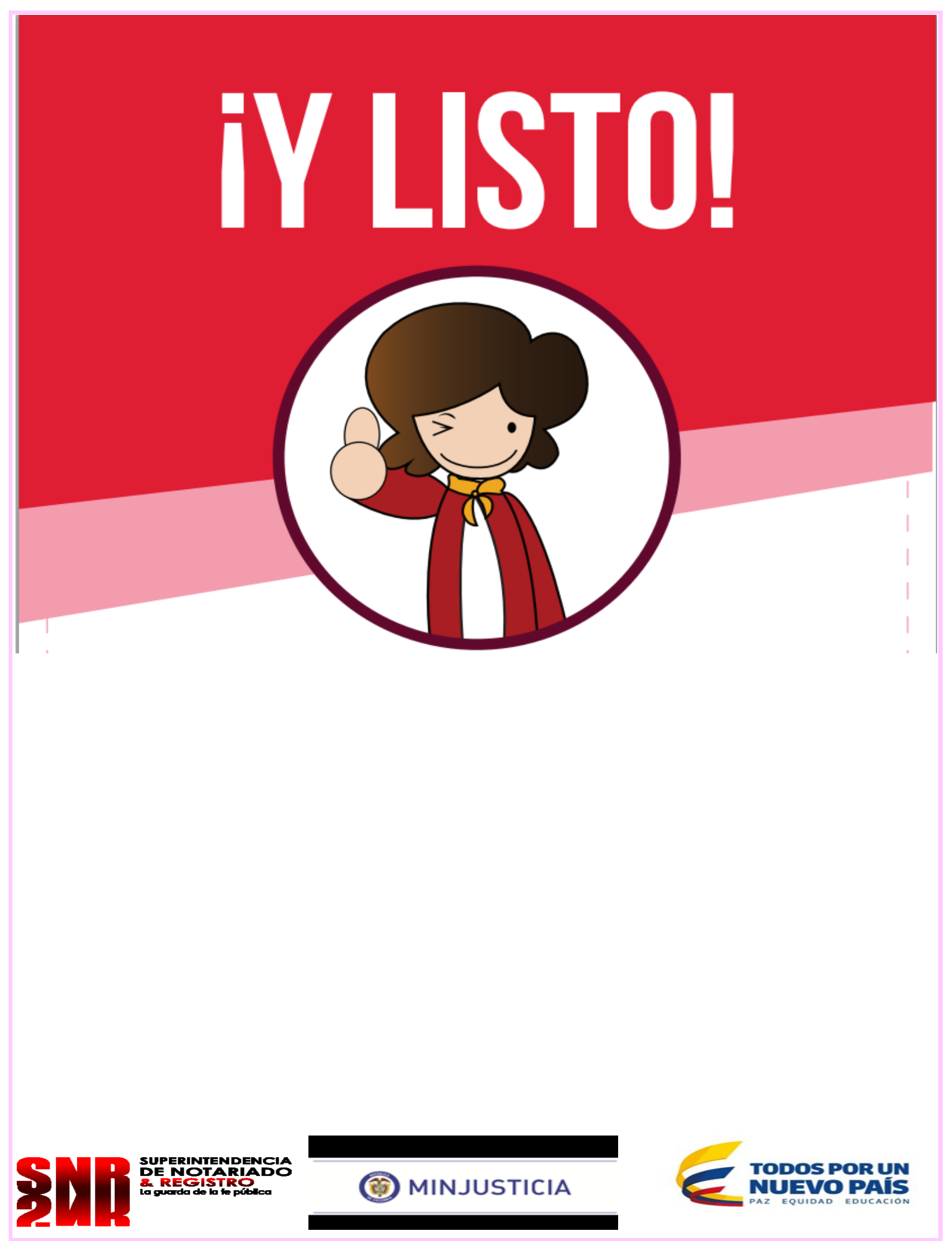